## ②-1 ロゴマーク使用申請ありのイベント登録

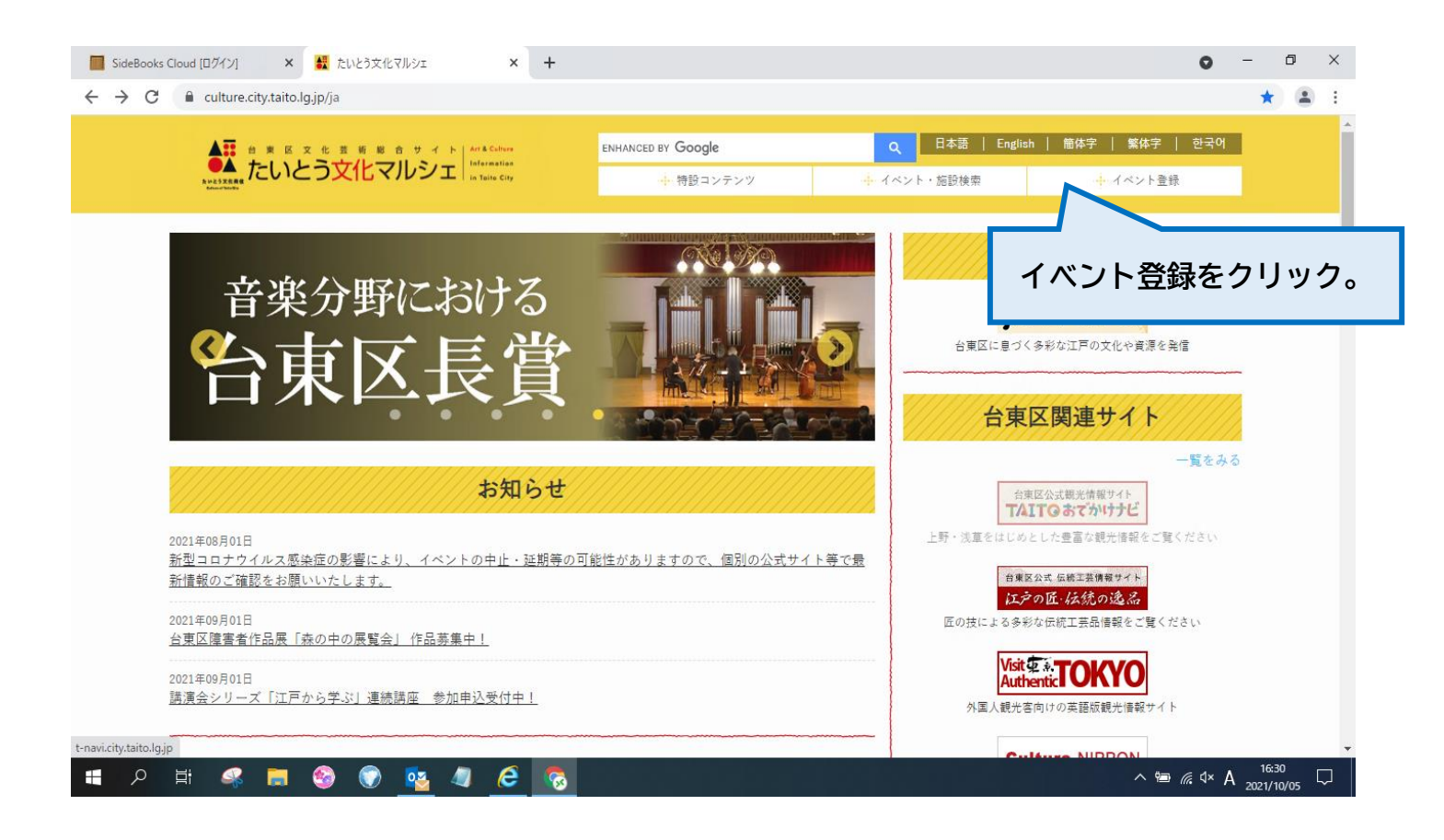

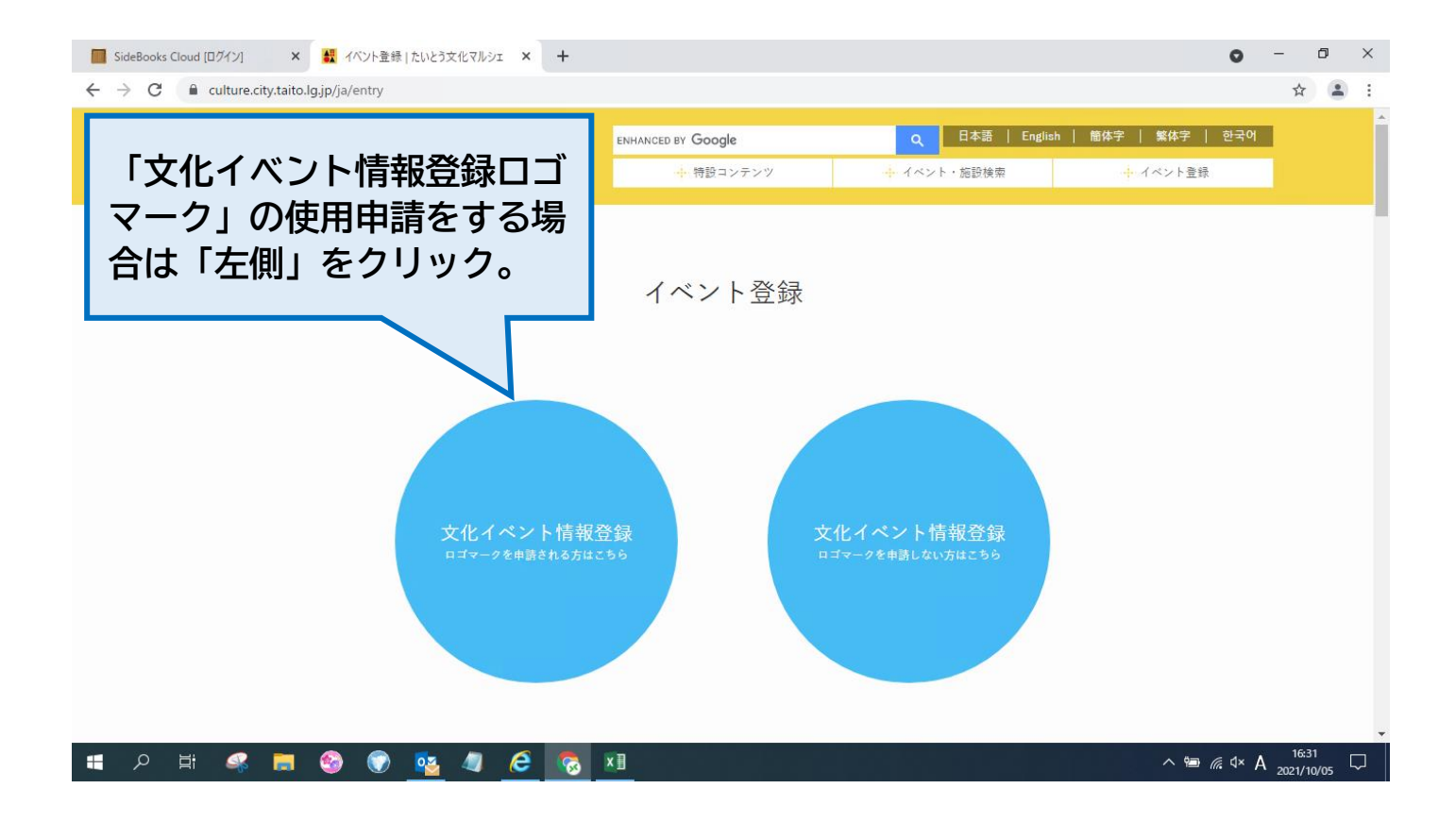

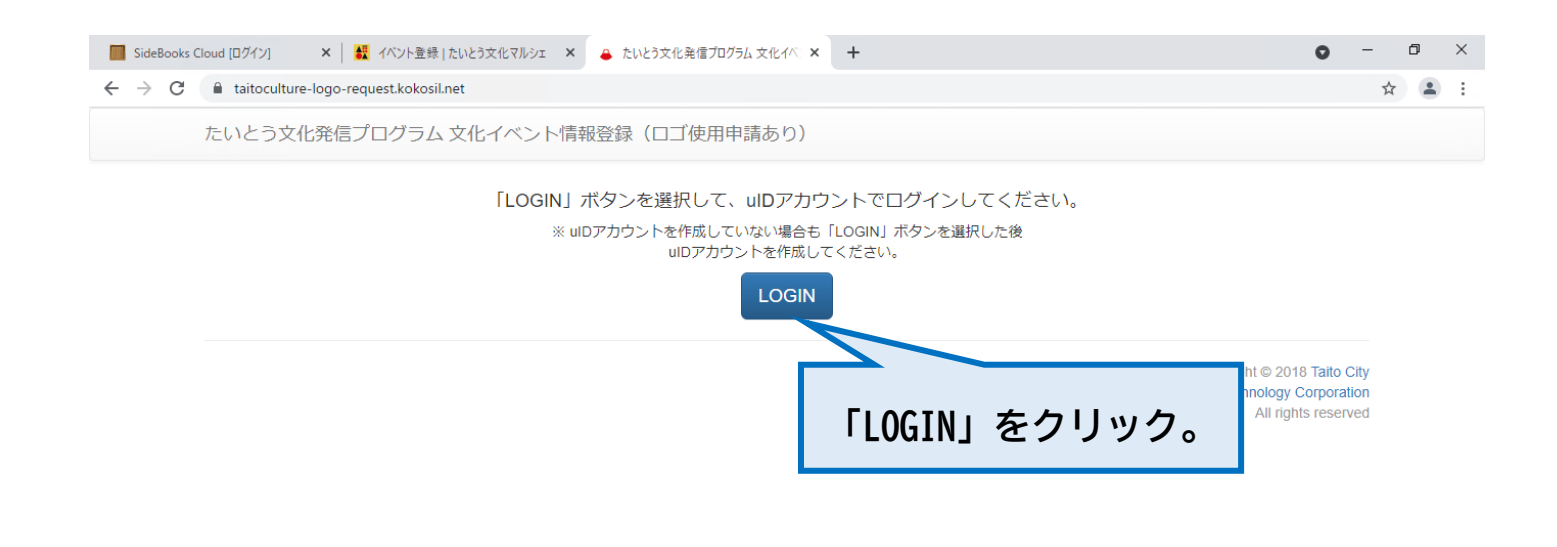

|   | Q | ₫i | 4 | <b>6</b> | $\bigcirc$ | <b>o</b> z | 4 | 6 |   | ×I | 4 | ^ |
|---|---|----|---|----------|------------|------------|---|---|---|----|---|---|
| - |   |    |   |          |            |            |   |   | _ | -  | _ |   |

| III SideBooks Cloud [ログイン] × 日 製 イベント登録   たいとう:<br>← → C | 文化マルシェ × 学たいとう文化発信プログラム × +                                                                                  |
|----------------------------------------------------------|----------------------------------------------------------------------------------------------------|
|                                                          | たいとう文化発信プログラム                                                                                                |
|                                                          | uIDアカウントでログインする<br>たいとう文化発信プログラム (文化イベント情報登録) へのログインには<br>ントが必要です。<br>ログインの際には、利用規約を、今一度ご確認ください。             |
|                                                          | <ul> <li>● uIDアカウントとは?</li> <li>● たいとう文化発信プログラム(文化<br/>イベント情報登録)利用規約</li> <li>□ 別のuIDアカウントでログインする</li> </ul> |
|                                                          |                                                                                                    |
|                                                          |                                                                                                    |
| 📕 A 🛱 🥵 🗮 🥸 💽 💁                                          | 4 6 6 x 1 1631<br>∧ 9 6 √ A 2021/10/05 □                                                                     |

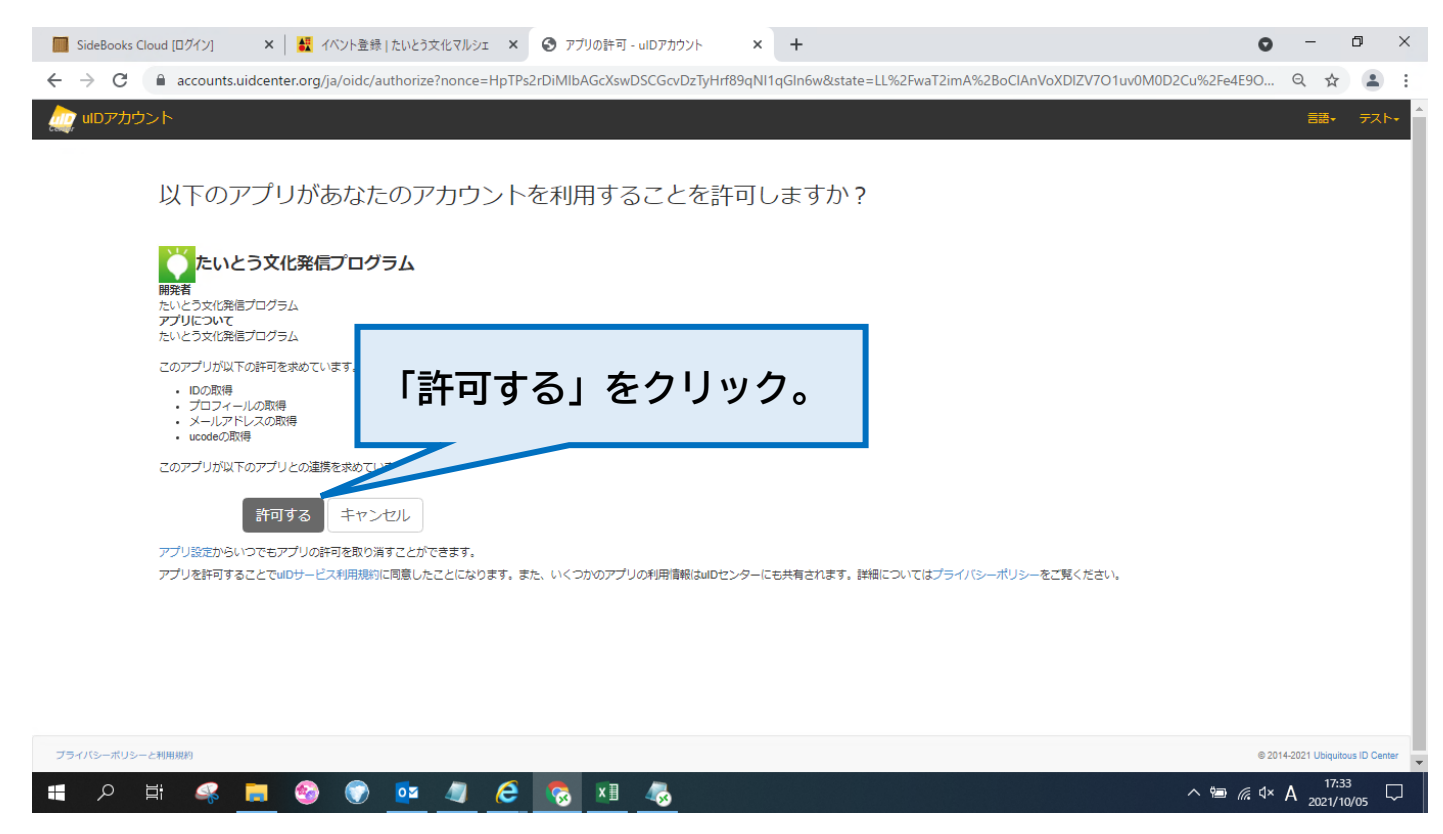

(次ページに続く)

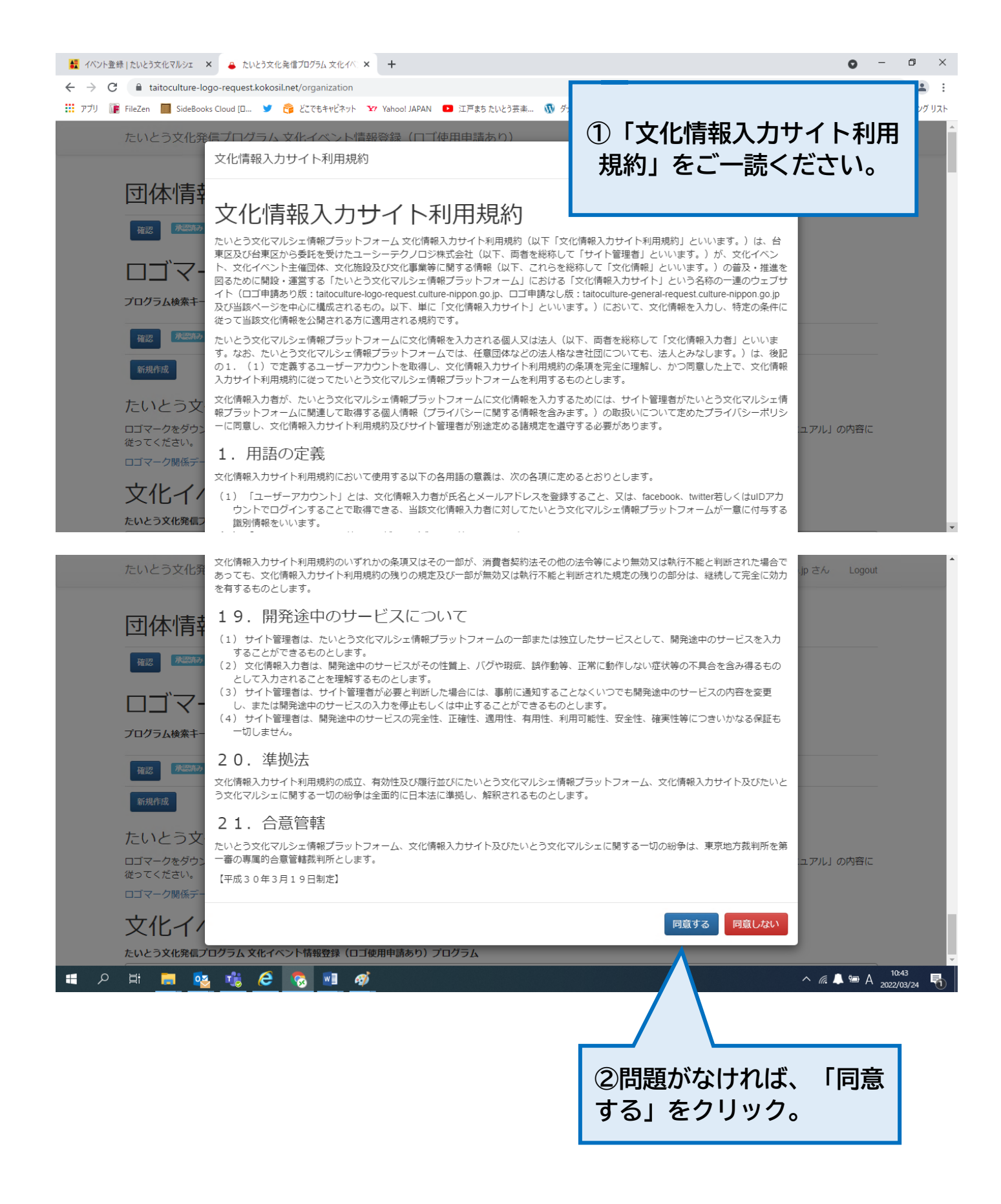

| 🔤 SideBooks Cloud [ログイン] 🛛 🗙 🛃 イベント登録   たいとう文化マルシェ 🗙 たいとう文化 発信プログラム 文化イベ 🗙 🕂 | 0               | -            | ٥           | ×      |
|------------------------------------------------------------------------------|-----------------|--------------|-------------|--------|
| ← → C                                                                        |                 | ☆            |             | :      |
| たいとう文化発信プログラム文化イベント情報登録(ロゴ使用申請あり) ようこそ taitoculture999@gmail.com さん          | Logo            | ıt           |             | ĺ      |
| 団体情報                                                                         |                 |              |             |        |
| 権認定である。テスト                                                                   |                 |              |             |        |
| ロゴマーク使用申請                                                                    |                 |              |             |        |
| プログラム検索キーワード 検索 クリア                                                          |                 |              |             |        |
|                                                                              |                 |              |             |        |
| 文化イベント情報<br>・新規作成」をクリック。                                                     |                 |              |             |        |
| たいとう文化発信プログラム 文化イベント情報登録(ロゴ使用申請あり)プログラム                                      |                 | _            |             |        |
|                                                                              | •               |              |             |        |
| イベントキーワード                                                                    |                 |              |             | 1      |
| 検索クリア                                                                        |                 |              |             |        |
| 検索条件に合うイベントは、登録されていません                                                       |                 |              |             |        |
| ा 🖉 में 🧟 🧮 🙋 🙋 🙋 🧑 🚺 🧞 👘 👘                                                  | <i>╔</i> . ₫× А | 17:<br>2021/ | 30<br>10/05 | $\Box$ |

(次ページに続く)

| たいとう文化発信プログラム 文化ィ                         | ベント情報登録(ロゴ使用申請あり) ようこそ                                                                                                    |                                                                                                    |  |  |  |  |
|-------------------------------------------|----------------------------------------------------------------------------------------------------|----------------------------------------------------------------------------------------------------|--|--|--|--|
| ロゴマーク使用申請を編集します。<br>以下の項目に入力した後、「確認」を押してく | ださい (※は必須項目です)                                                                                                    | ①必要事項を入力。                                                                                          |  |  |  |  |
| ロゴマーク使用申請                                 |                                                                                                    |                                                                                                    |  |  |  |  |
| 事業 · 活動名 <mark>※</mark>                   | 事業・活動名を正式名称で記入してください                                                                                                    |                                                                                                    |  |  |  |  |
| 主催団体名 ※                                   | 事業の主催団体名を正式名称で記入してください                                                                                                    |                                                                                                    |  |  |  |  |
| 1811BU 💥                                  | 車車の開始日,約7日を若宅してください)                                                                                                    |                                                                                                    |  |  |  |  |
| 開催退所(都省府場)                                |                                                                                                    |                                                                                                    |  |  |  |  |
| 開催場所(市区町村)                                | 台東区                                                                                                    |                                                                                                    |  |  |  |  |
| 開催場所(町名・番地) ※                             | 町名・番地                                                                                                    |                                                                                                    |  |  |  |  |
| 開催場所(会場名) ※                               | 会場名                                                                                                    |                                                                                                    |  |  |  |  |
| 事業の視点 ※                                   | 該当するかチェックする                                                                                                    |                                                                                                    |  |  |  |  |
|                                           | <ul> <li>□視点1、文化資源の総承</li> <li>□視点2、文化の魅力の発信</li> <li>□視点3、あらゆる人々の参加</li> <li>□視点4、次世代育成</li> <li>□視点5、新たな文化の創造</li> </ul> |                                                                                                    |  |  |  |  |
| 事業概要 💥                                    | 上でチェックした項目ついての具体的取組について記載してください。                                                                                           |                                                                                                    |  |  |  |  |
| URL                                       | 事業のホームページのURL                                                                                                    |                                                                                                    |  |  |  |  |
| ロゴマークの使用方                                 | 法                                                                                                    |                                                                                                    |  |  |  |  |
| ロゴマークの使用方法<br>印刷物(複数選択可能)                 | ○ チラシ パンフレット □ 記事 □ ポスター □ 看板 □ のぼり □ その他 印刷物 その他の使用方法                                                                     |                                                                                                    |  |  |  |  |
| ロゴマークの使用方法                                | URLEX.                                                                                                    |                                                                                                    |  |  |  |  |
| WEB                                       | その他                                                                                                    |                                                                                                    |  |  |  |  |
| ロゴマークの使用方法<br>その他                         | 使用方法を記入                                                                                                    |                                                                                                    |  |  |  |  |
| 誓約書内容の同意                                  |                                                                                                    |                                                                                                    |  |  |  |  |
| 利用規約への同意 💥                                | □ たいとう文化発信プログラム(文化イベント情報登録)利用規約に同意します。                                                                                     |                                                                                                    |  |  |  |  |
| ②入力完了後、「確認」を                              |                                                                                                    |                                                                                                    |  |  |  |  |
| シリッシ。                                     | Copyright © 2018 U                                                                                                    | copyright @ 2010 I ditlo City<br>biquitous Computing Technology Corporation<br>All rights reserved |  |  |  |  |

ようこそ taitoculture999@gmail.com さん Logout

## 内容確認

この画面では、ブラウザの「戻る」ボタンは使えません。 画面の下の方にある、「修正する」ボタンを利用してください。

| ロゴマーク使用申請     |                         |
|---------------|-------------------------|
| 事業・活動名 ※      | 721                     |
| 主催団体名 ※       | िन्द्रभ                 |
|               |                         |
| 期間 ※          | 2021-10-05 ~ 2021-10-05 |
| 開催場所(都道府県)    | 東京都                     |
| 開催場所(市区町村)    | 台東区                     |
| 開催場所(町名・番地) ※ | 東上野4-5-6                |
| 開催場所(会場名) ※   |                         |
| 専業の祖占 ※       | 2 視点1.文化資源の継承           |
| ⇒未の祝点 ☆       | □ 視点 2. 文化の魅力の発信        |
|               | □視点 3. あらゆる人々の参加        |
|               | □ 視点 4. 次世代育成           |
|               | □ 視点 5. 新たな文化の創造        |
| 事業概要 ※        | 77F                     |
|               |                         |
|               |                         |
|               |                         |
| URL           |                         |
|               |                         |
|               |                         |

| ロゴマークの使用方法<br>印刷物(複数選択可能) | ☑ チラシ □ パンフレット □ 記事 □ ポスター □ 看板 □ のぼり □ その他 |
|---------------------------|---------------------------------------------|
| ロゴマークの使用方法<br>WEB         |                                             |
| ロゴマークの使用方法<br>その他         |                                             |
| 通信欄                       | 対1.770修正占たど) があわげ  プヨス くだえい                 |

| 確認後、「提出する」を | 提出する 修正する                                                                                                    |
|-------------|----------------------------------------------------------------------------------------------------|
| クリック。       | Copyright © 2018 Taito City<br>Copyright © 2018 Ubiquitous Computing Technology Corporation<br>All rights reserved |

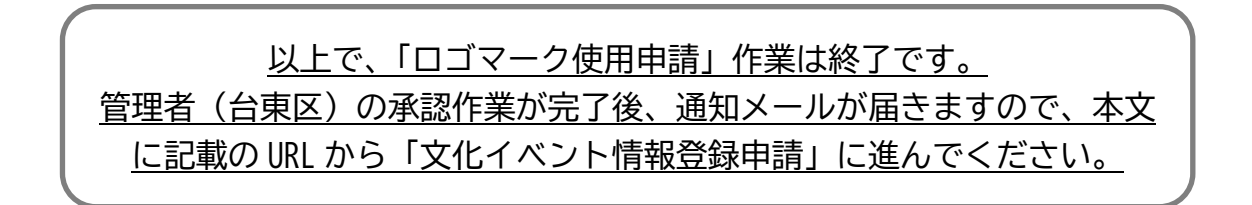

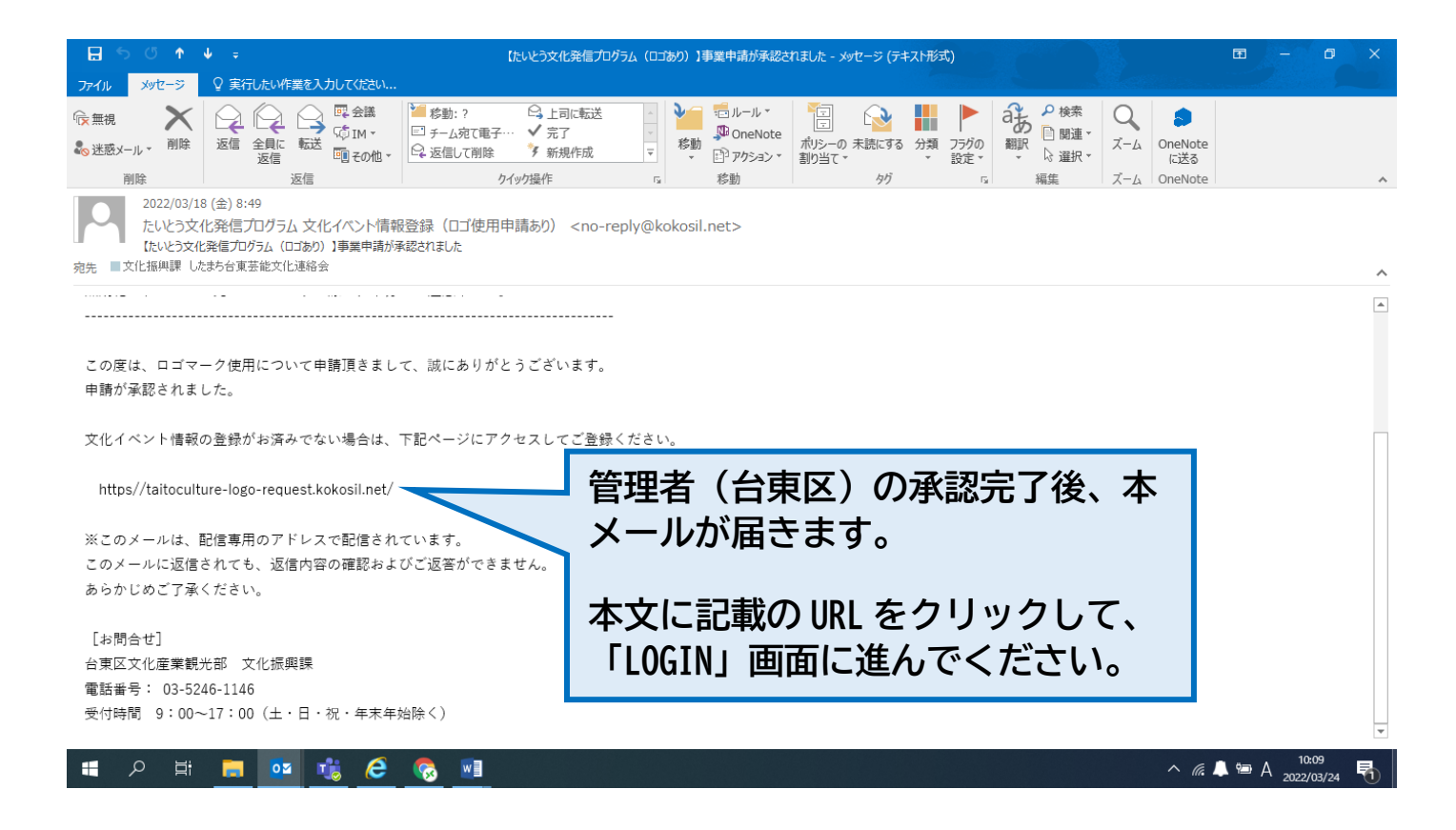

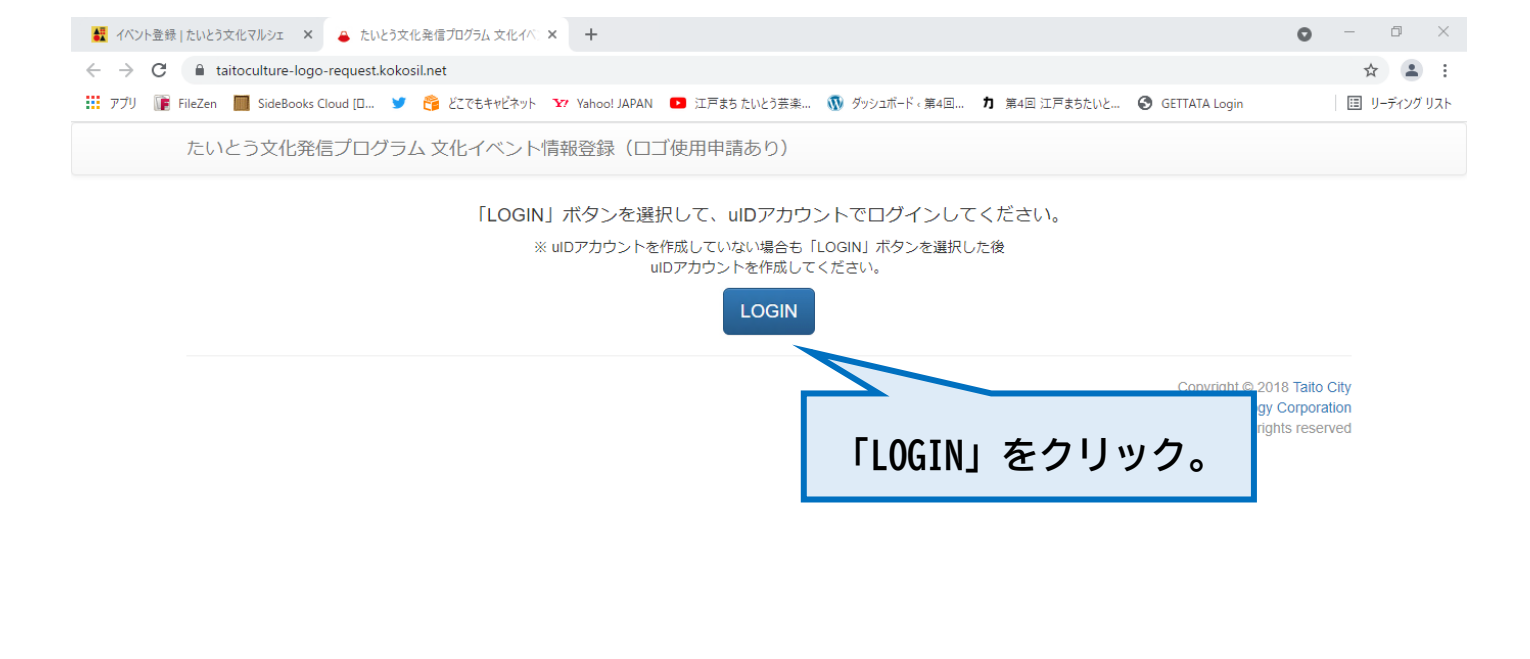

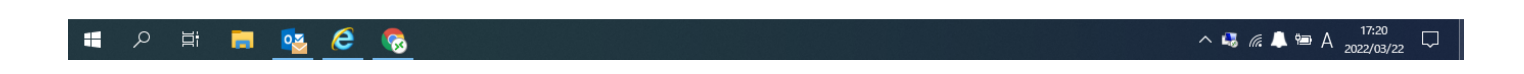

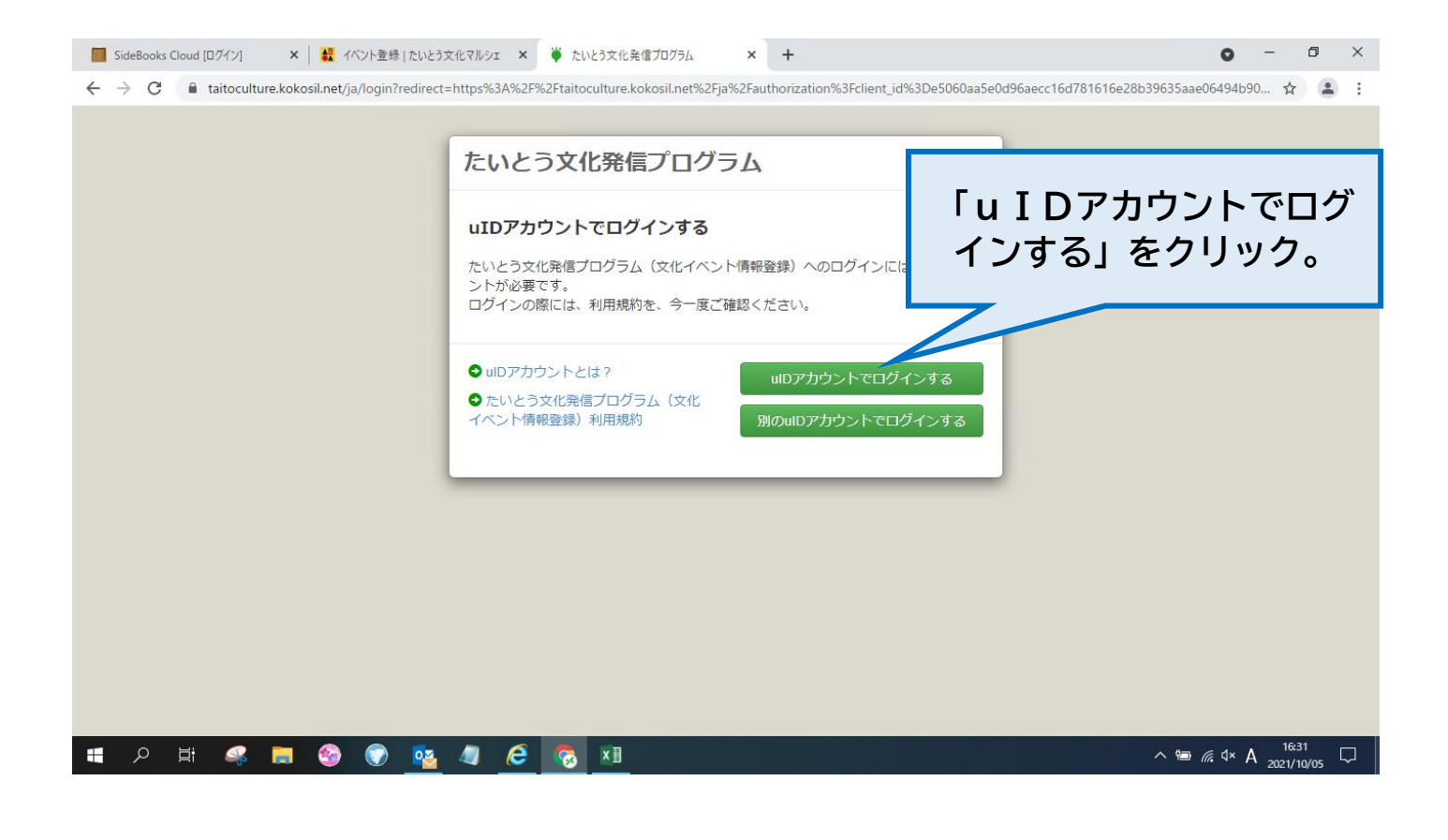

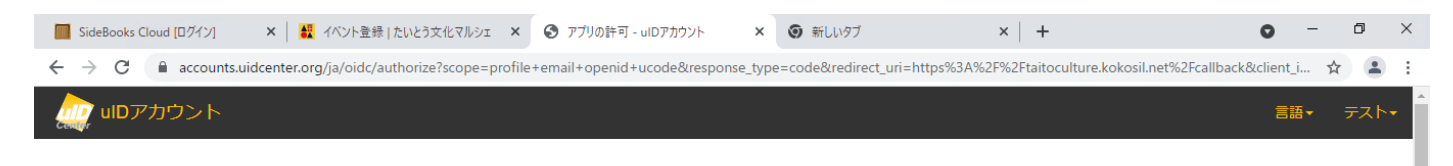

## 以下のアプリがあなたのアカウントを利用することを許可しますか?

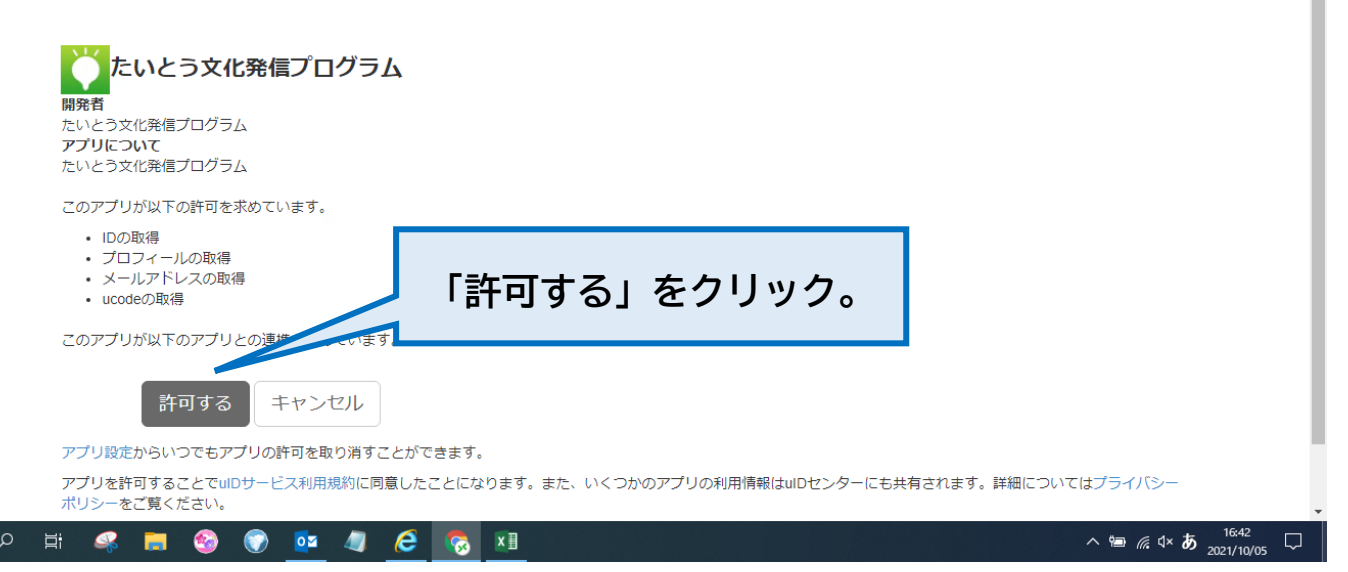

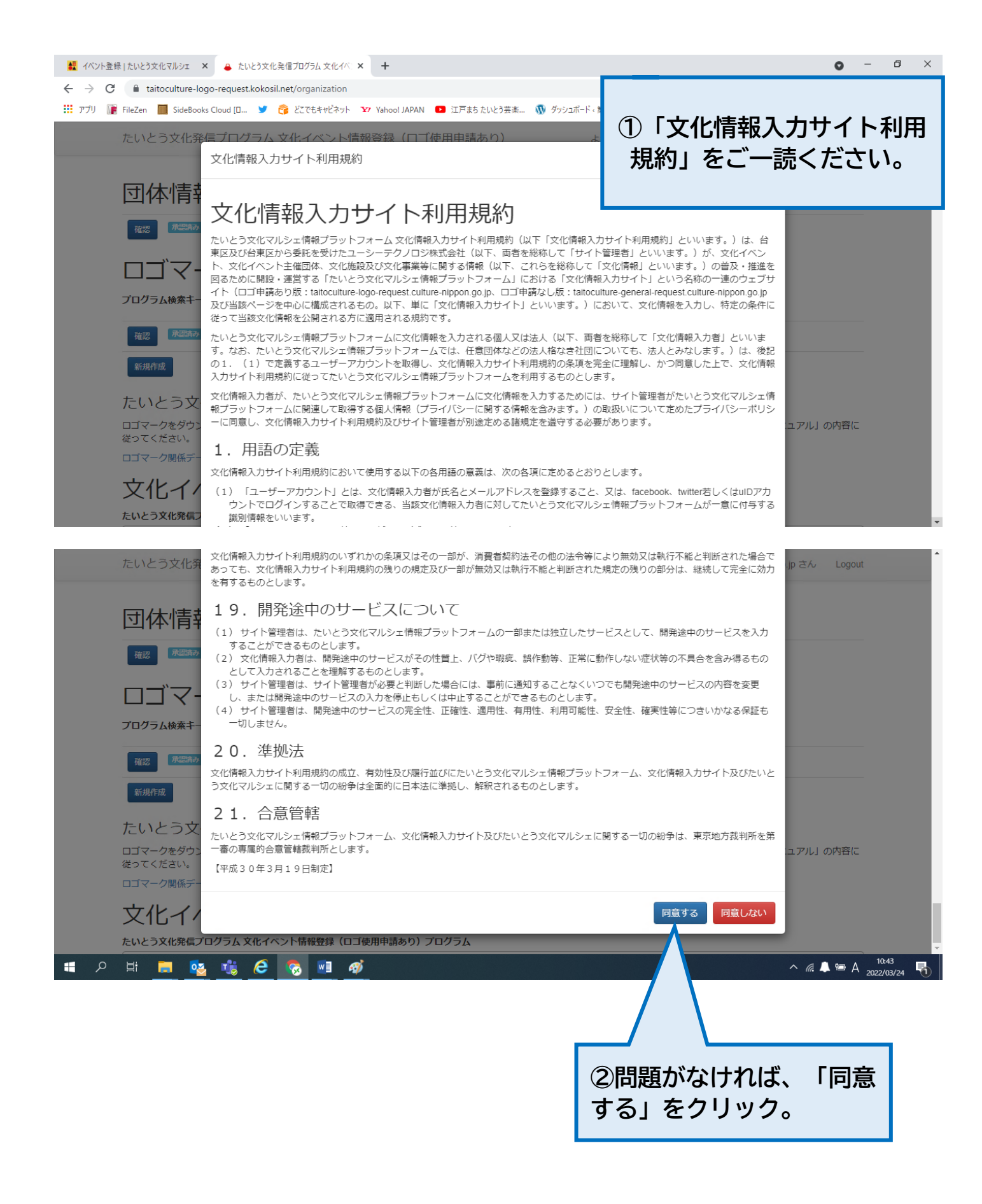

たいとう文化発信プログラム 文化イベント情報登録(ロゴ使用申請あり)

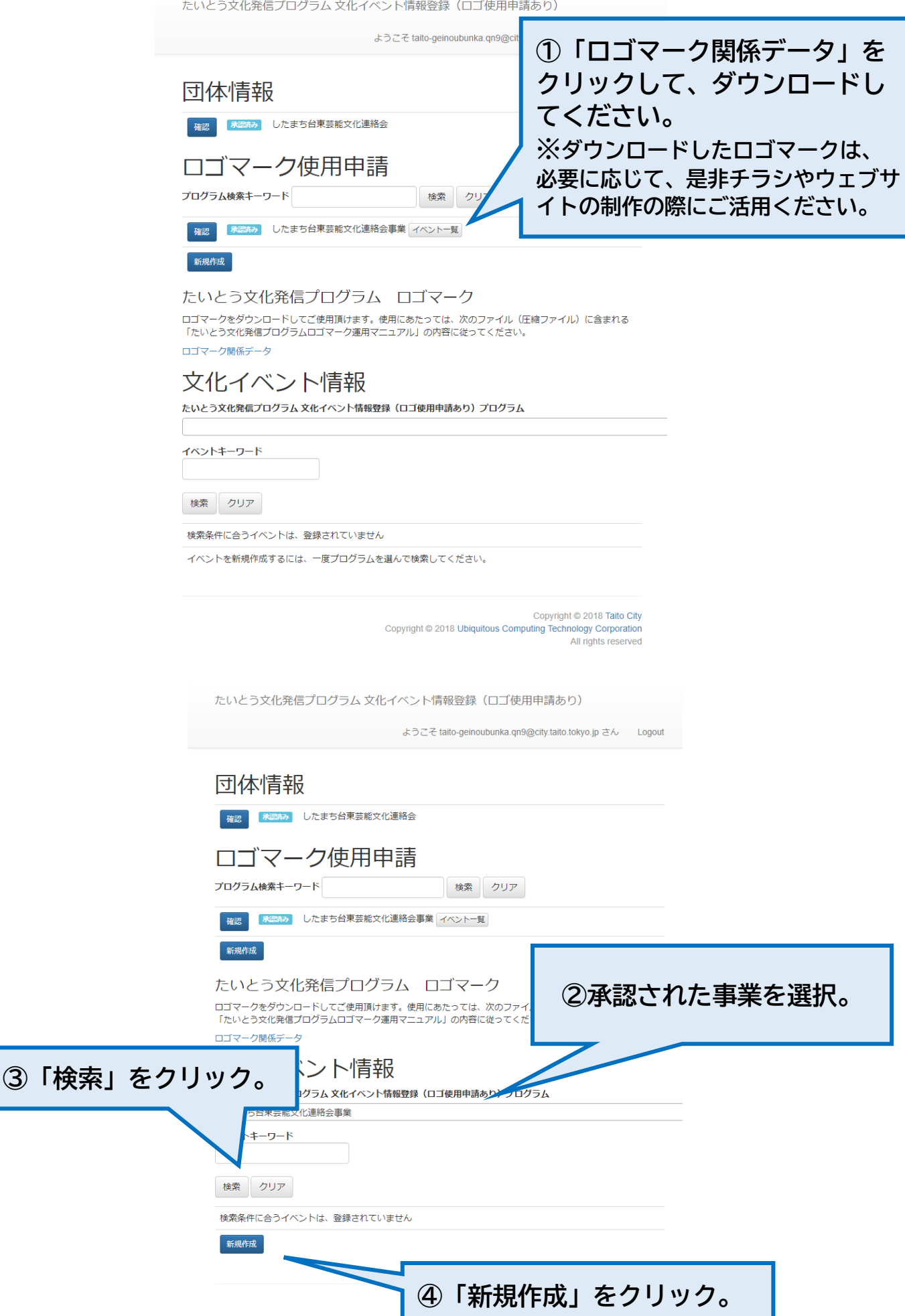

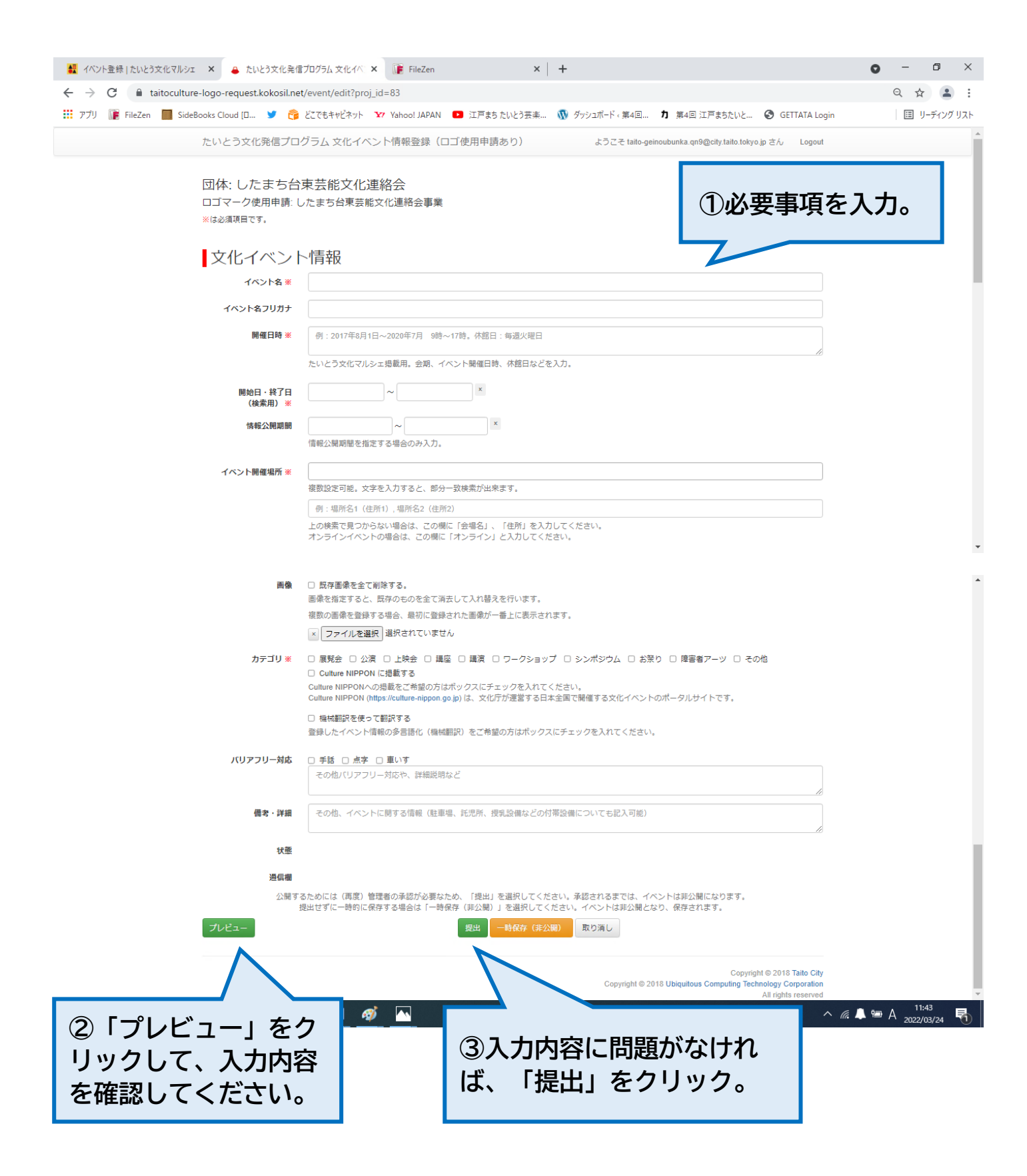

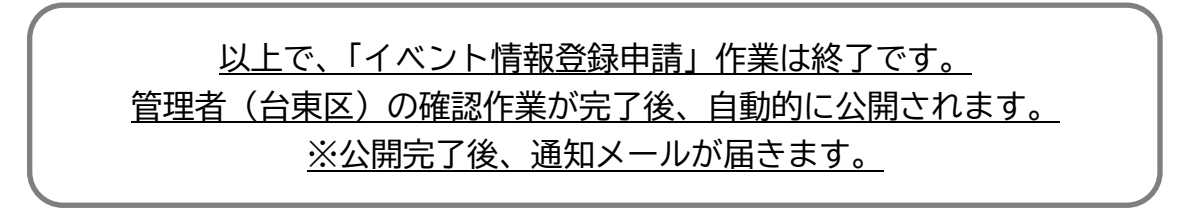